## **Creating and Showing Vertical Terms**

2

| TYPE         | Aviation Hull and Liability Insurance |         |  |
|--------------|---------------------------------------|---------|--|
| Edit         | Add heading below                     | ce -    |  |
|              | Delete heading                        |         |  |
|              | Move Row Up                           |         |  |
| PERIOD       | Move Row Down                         |         |  |
|              | Insert Page Break Below               | al S    |  |
|              | Lock Heading                          | > e Ins |  |
|              | Create Vertical Terms                 |         |  |
| - 0          | View Tagged Data                      |         |  |
|              | Add attachment below                  |         |  |
| POLICYHOLDER | Add image below                       |         |  |

Open a **firm order** contract, click the blue arrow below the contract heading, and click 'Create Vertical Terms'.

| Siracusa Insurance,                                            | Offline Siracusa                        |
|----------------------------------------------------------------|-----------------------------------------|
| V 🔒                                                            | Aviation Hull and Liability Insurance   |
| Edit                                                           | Add heading below                       |
| Open Market<br>Messina Insurance C                             | Move Row Up                             |
| ♥ Ê<br>TYPE                                                    | Insert Page Break Below<br>Lock Heading |
|                                                                | Create Vertical Terms                   |
| Concer Market                                                  | ssign Underwriters                      |
| <ul> <li>Open Market</li> <li>Messina Insurance Co.</li> </ul> | View Tagged Data                        |
| inouranoo e                                                    | Add attachment below                    |
| <b>A</b>                                                       | Add image below                         |

Vertical terms show a 'TERMS' label to all parties. The broker can see (re)insurers assigned to a term above its contract heading. To remove a recipient, click 'Assign Underwriters' again.

| before proceeding to on          | low the firm order.    | eed to assign carriers to the terms |            |
|----------------------------------|------------------------|-------------------------------------|------------|
| fersion 1                        |                        |                                     |            |
|                                  |                        | 🔒 Manage Locking                    | ,          |
| BI⊻≜ ≣≡                          | ☲ ☲ ☲ ☲                | 4 ÷ • • •                           |            |
| Aviation Hull and Liability Insu | rance - Primary        |                                     |            |
| vinusually wide tables may r     | not export neatly.     |                                     | . <u> </u> |
|                                  |                        | 🔓 Manage Locking                    |            |
|                                  | 프 프 프 프 프 🔳 🛛 10p      | 9 0 C+ 1                            |            |
| B I U ▲ ⊫ ≡ :                    |                        |                                     |            |
| B I U ▲ IE IE I                  | rance - Excess of Loss |                                     |            |

Click 'Add Vertical Term' to add copies of the heading, edit them to the required content, and click 'Save Vertical Terms'.

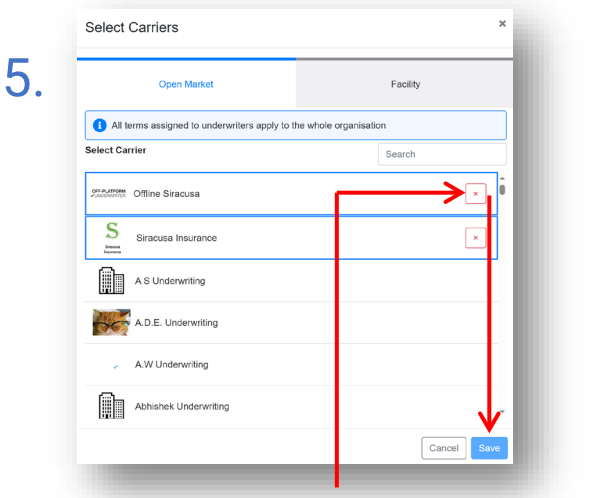

Currently-assigned (re)insurers appear at the top of the list. Click the red 'x' by their name to remove them from the term, then click 'Save'.

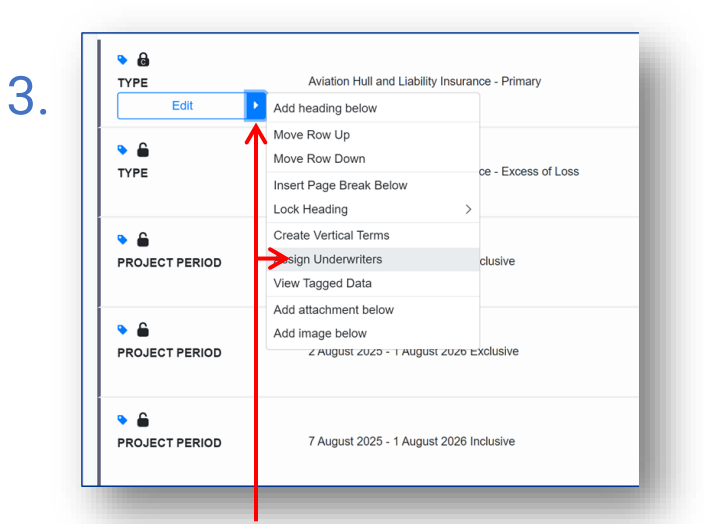

Click the blue arrow of each vertical term and click 'Assign Underwriters' to pick the (re)insurers to show that term to.

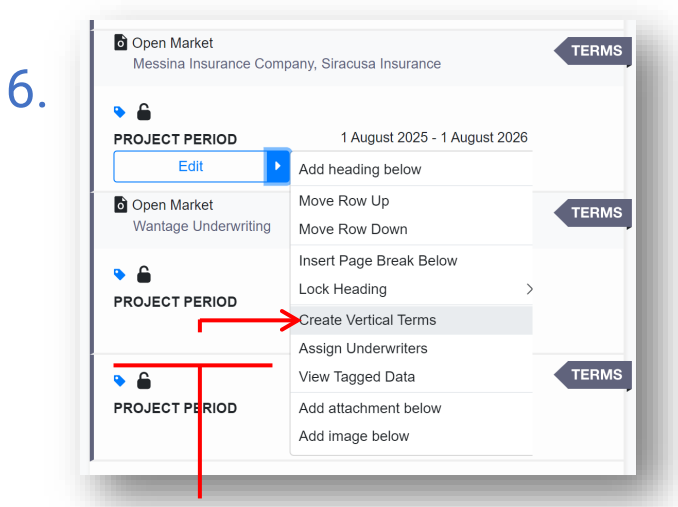

Terms with no recipients can be deleted. Click 'Create Vertical Terms' and then the red 'x' above the 'Manage - Locking' button. When terms and recipients are correct, show the firm order as usual.

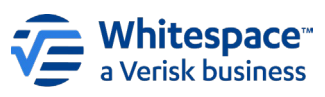

Whitespace Software Limited – Registered in England & Wales Company No. 02020348

Registered Address – 26<sup>th</sup> Floor, 22 Bishopsgate, Bishopsgate, London, EC2N 4BQ, United Kingdom